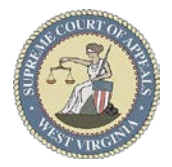

# **Steps to E-File a Writ of Execution**

Post Judgment 💌

### Steps to E-File a Writ of Execution: <u>Menu Selection</u>:

1. Select **Post Judgment** → **Writ of Execution** 

## Case Lookup tab:

- 2. Select **County**
- 3. Select Standard or Non-Standard Case Type
  Non-Standard Examples: CD, CDX, CC, CH, CXX
- 4. Select **Case Type**
- 5. Select Year
- 6. Type Case Number (Sequential number)
  Example: 124
- 7. Click **Next** button

## Party List tab:

- 8. **Parties Notified Electronically** indicates parties that will receive electronic Notification of Filing.
- 9. **Parties Notified by Mail** indicates parties that the E-Filer is responsible for providing Notification of Filing.
- 10. Click Next button

WARNING: All parties MUST be listed in the Party List tab prior to filing. Contact the Circuit Clerk's Office, before proceeding with your filing, if parties are missing from the case.

### Writ of Execution tab:

- 11. Type a detailed **Description**
- 12. Check Substantial Hardship Requested checkbox, if applicable.
- 13. Select <u>Judgment</u> for **Filing Type** to enter Judgment Information **OR**

Select <u>Accrued Support</u> for **Filing Type**, if filing on behalf of BCSE.

- 14. Select Judgment/Order Date
- 15. Select **Deadline Date**16. Enter **Judgment/Order**
- **Amount** 17. Enter **Interest Rate**
- 18. Enter **Unpaid Principal**
- 19. Enter **Unpaid Interest**
- 20. Enter **Unpaid Cost**
- 21. Select **Debtor/Obligor** (owes money)
- 22. Select Creditor/Obligee (to whom money is owed)
- 23. Select Service via Service Type list
- 24. Enter **Property** Address
- 25. Enter Address 2
- 26. Enter City
- 27. Select State
- 28. Enter Zip
- 29. Click Next button

| W                                                                                      | rit of Posses   | sion          |      |                            |       |                            |           |  |
|----------------------------------------------------------------------------------------|-----------------|---------------|------|----------------------------|-------|----------------------------|-----------|--|
| շիտ W                                                                                  | rit of Execut   | ion 🚺         |      |                            |       |                            |           |  |
|                                                                                        | bstract of Ex   | ecution       |      |                            |       |                            |           |  |
| File Writ o                                                                            | of Execution    |               |      |                            |       |                            |           |  |
| Case I                                                                                 | Lookup Pa       | rty List      | Writ | of Execution               | Parti | es Represented             | Documents |  |
| County                                                                                 |                 | Standard -    |      |                            |       | - 2                        |           |  |
| Year:                                                                                  |                 |               |      |                            |       |                            |           |  |
| Case N                                                                                 | lumber:         |               |      |                            |       | 6                          |           |  |
|                                                                                        |                 | Next 7        |      |                            |       |                            |           |  |
| Case                                                                                   | Lookup Pa       | arty List     | Wri  | t of Execution             | Par   | ties Represented           | Documents |  |
| Case Number: CC-98-2023-C-3<br>Style: Jane Doe v. John Doe<br>Judge: William MacCorkle |                 |               |      |                            |       |                            |           |  |
| Partie                                                                                 | es - Notified E | lectronically | y _  | Parties - Notified by Mail |       |                            |           |  |
| Party                                                                                  | Name            | Attorney      |      | Name                       |       | Email                      |           |  |
| D-001                                                                                  | John Doe        | A-990000      | 3    | Private Attorney           |       | Private.Attorney@yahoo.com |           |  |
|                                                                                        |                 |               |      |                            |       |                            |           |  |

| Case Lookup Par   | rty List | Writ of Execution    | Parties Represented        | Documents     | Payment |
|-------------------|----------|----------------------|----------------------------|---------------|---------|
| Description:      |          |                      |                            |               |         |
|                   |          |                      |                            |               |         |
| (12               | 2 Sub    | stantial Hardship Re | quested (Affidavit of Indi | gency)        |         |
| Filing Type:      | 🔘 Jud    | gment 🔘 Accrued S    | Support                    |               |         |
| Judgment Date:    |          |                      | - 14 Deadline Da           | ate:          | - 1     |
| Judgment Amount:  | \$0.00   | 16                   | Interest Rai               | te: 0.00%     | 17      |
| Unpaid Principal: | \$0.00   | 18                   | Unpaid Inte                | erest: \$0.00 | 19      |
| Unpaid Cost:      | \$0.00   | 20                   |                            |               | -       |
| Debtor:           |          | -                    | - 21 Creditor:             |               | - 2     |
| Service Type:     |          |                      | -23                        |               |         |
| Property Address: |          | 24                   |                            |               |         |
| Address 2:        |          | 25                   |                            |               |         |
| City:             |          | 26                   |                            |               |         |
| State:            |          | 27                   |                            |               |         |
| ZIP:              |          | 28                   |                            |               |         |
|                   | Back     | k Next               |                            |               |         |

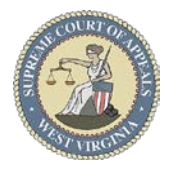

# **Steps to E-File a Writ of Execution**

#### Parties Represented tab:

- 30. Verify or check appropriate box(es) to indicate the Party or **Parties Represented** by the E-Filer Optional: Add Co-Counsel via **Add Attorneys** button
- 31. Click Next button

#### Documents tab:

- 32. Click **Add** button to Upload <u>Affidavit of</u> <u>Indigency</u>, if applicable, or skip to step 37
- 33. Click Browse button to locate & select document
- 34. Select Affidavit of Indigency via Type list
- 35. Type a detailed **Description** of the document
- 36. Click Upload button
- 37. Click Next button

#### Payment Summary tab:

- 38. Select Payment method
- 39. Click View Payment Detail button to review fees
- 40. Click Close button
- 41. Check box to agree to no refunds
- 42. Click File and Pay button

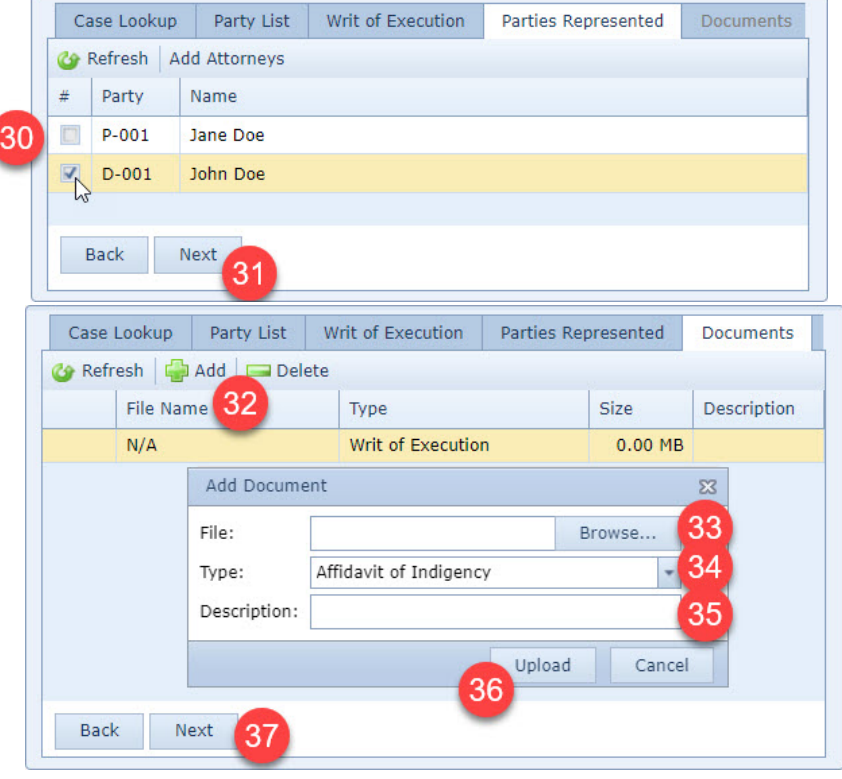

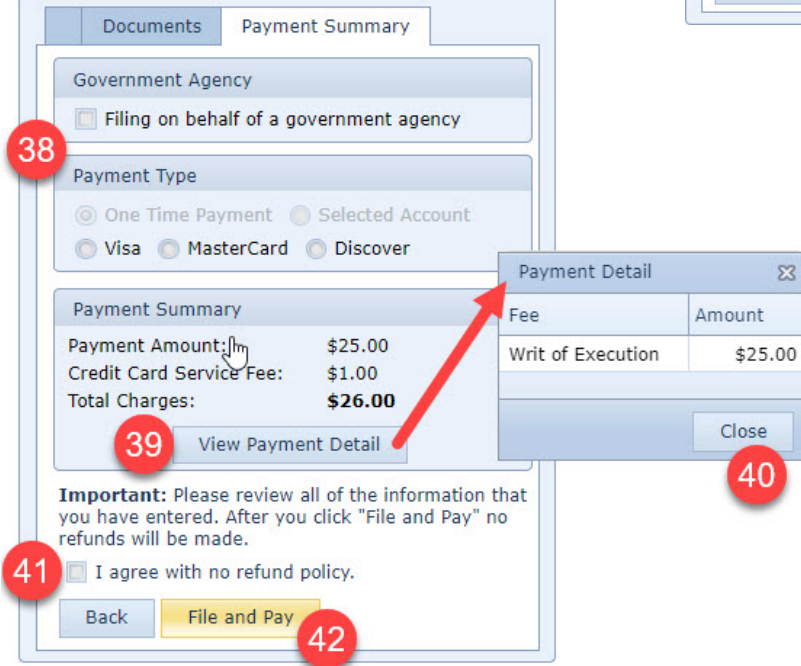

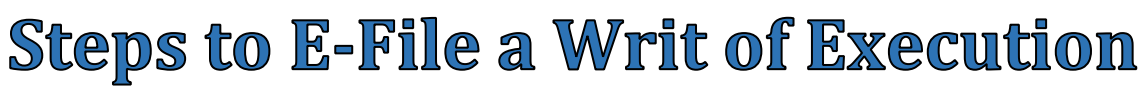

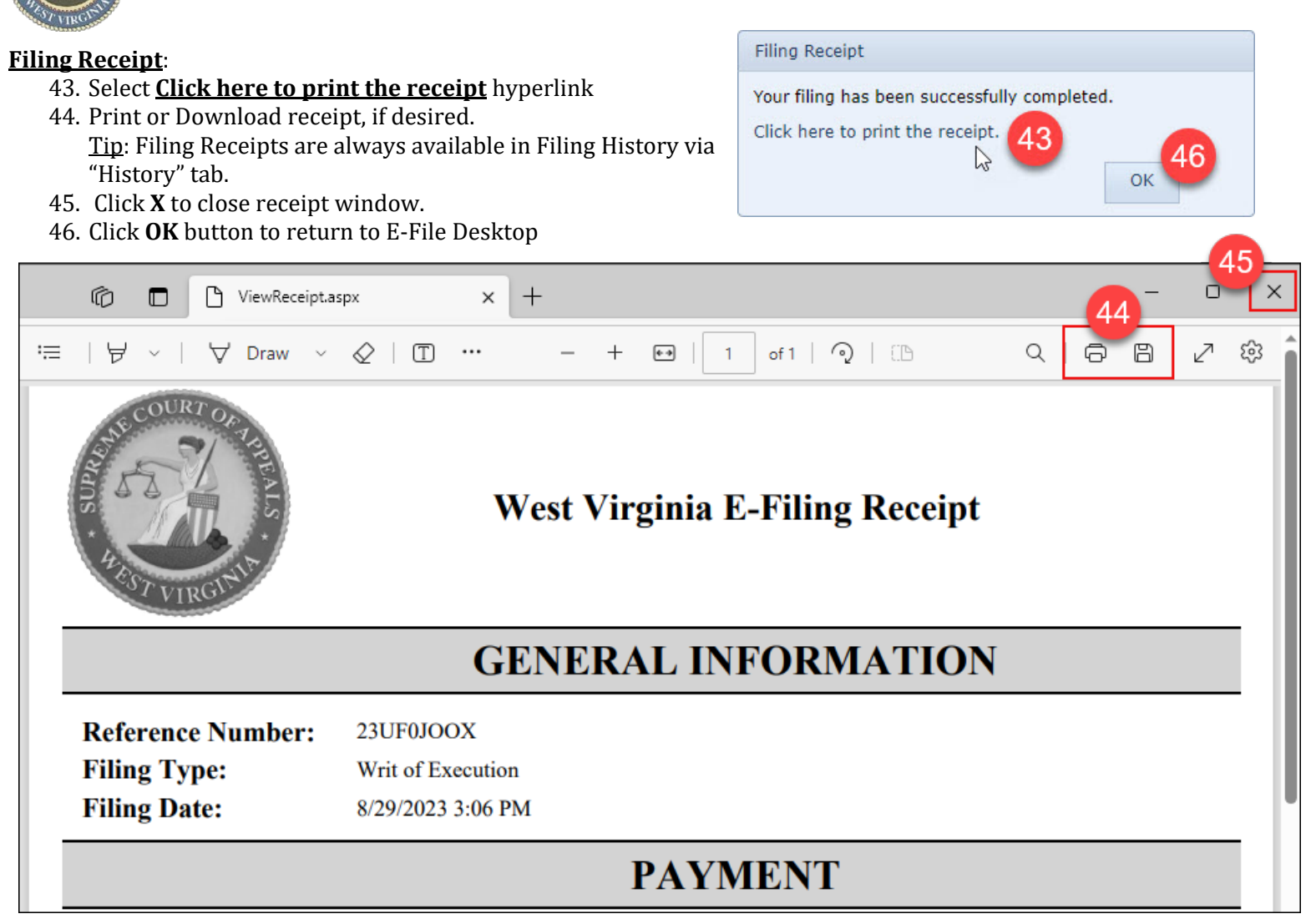

**E-File Desktop** (E-File Home Page):

**Most Recent Filings** - lists filing attorney's ten most recent filings **Ref. Code** - hyperlink to Filing Receipt

Filing **Status**:

- Processed Filing received by the Court
- Generating Notice Filing notifications are being generated
- Clerk Review Filing in Circuit Clerk's queue for review
- Rejected Filing rejected by the Court
- Judge Review Filing in Judge's queue for review
- Unable to Process Filing cannot be processed
  - Email <u>ServiceDesk@courtswv.gov</u> for more information

| Most Recent Flings           |           |                             |                  |          |          |                       |                       |              |   |  |  |  |
|------------------------------|-----------|-----------------------------|------------------|----------|----------|-----------------------|-----------------------|--------------|---|--|--|--|
| Corresh Finalize Acknowledge |           |                             |                  |          |          |                       |                       |              |   |  |  |  |
|                              | Ref. Code | Filing Type                 | Case Number      | Amount   | Filing # | Filing Date           | Processed Date        | Status       |   |  |  |  |
|                              | 23UF0JOOX | Writ of Execution           | CC-98-2023-C-3   | \$25.00  | 13       | 8/29/2023 3:06:02 PM  | 8/29/2023 3:06:04 PM  | Clerk Review | - |  |  |  |
|                              | 23L0Y337X | Petition for Contempt       | FC-98-2022-D-4   | \$0.00   | 13       | 8/16/2023 12:03:10 PM | 8/16/2023 12:03:20 PM | Processed    |   |  |  |  |
|                              | 23RDRMC9X | Proposed Order - Case - Pdf | FC-98-2022-D-4   | \$0.00   | 12       | 8/16/2023 11:59:27 AM | 8/16/2023 11:59:36 AM | Judge Review |   |  |  |  |
|                              | 23CAAT9IX | Notice of Appearance        | FC-98-2017-D-1   | \$0.00   | 40       | 8/16/2023 11:55:18 AM |                       | Judge Review |   |  |  |  |
|                              | 23JI9UN7X | Letter to Judge             | CC-98-2019-C-6   | \$0.00   | 193      | 8/15/2023 10:52:55 AM | 8/15/2023 10:53:06 AM | Processed    |   |  |  |  |
|                              | 23CQRTR0X | Notice of Appearance        | CC-98-2022-TJD-1 | \$0.00   | 4        | 8/15/2023 10:51:09 AM | 8/15/2023 11:27:59 AM | Processed    |   |  |  |  |
|                              |           | Complaint                   |                  | \$208.00 | 0        | 8/12/2023 11:12:31 AM |                       | Canceled     |   |  |  |  |
|                              | 23834PYEX | Petition for Modification   | FC-98-2022-D-4   | \$0.00   | 6        | 3/10/2023 10:53:47 AM | 3/10/2023 10:53:54 AM | Processed    | * |  |  |  |